# Manual > Cancellation of Registration

# How can I file for cancellation of GST registration?

To file for cancellation of GST registration, please perform the following steps:

- 1. Visit the URL: <u>https://www.gst.gov.in</u>.
- 2. Login to the GST Portal with your user-ID and password.
- 3. Navigate to the Services > Registration > Application for Cancellation of Registration option.

| Goods and Service                                                     | 🛔 Mukesh Dhanjibhai K 🗸   |              |                                |                       |  |
|-----------------------------------------------------------------------|---------------------------|--------------|--------------------------------|-----------------------|--|
| Dashboard Services - GST Law                                          | Search Taxpayer 🗸         | Help 🗸       |                                |                       |  |
| Registration Ledgers Returns F                                        | Payments User Servio      | ces Refu     | inds                           |                       |  |
| New Registration                                                      |                           |              | Application for Filing Clarifi | cations               |  |
| Amendment of Registration Core Fields                                 |                           |              | Amendment of Registratior      | n Non - Core Fields   |  |
| Application to Opt for composition Levy                               |                           |              | Application for Withdrawal     | from Composition Levy |  |
| Track Application Status Application for Cancellation of Registration |                           |              |                                |                       |  |
| Tou can navigate to your                                              | chosen page through havig | gation paner | given below                    |                       |  |
|                                                                       |                           |              |                                |                       |  |
| RETURN DASHBOARD > CI                                                 | REATE CHALLAN >           | VIEW NOTI    | CE(S) AND ORDER(S) >           | Quick Links           |  |

4. The form - *Application for Cancellation of Registration* contains three tabs. Ensure that the **Basic Details** tab is selected by default.

| Dashboard > Application for Cancellation of Registration |                         |              |               |                      |         |  |
|----------------------------------------------------------|-------------------------|--------------|---------------|----------------------|---------|--|
| Applicatio                                               | on Type                 |              | Last Modified | Due Date to Complete | Profile |  |
| Applicat<br>Registra                                     | ion for Cano<br>tion    | cellation of | 04/01/2018    | 19/01/2018           | 0 %     |  |
| Basic Details                                            | Cancellation<br>Details | Verification |               |                      |         |  |

**Note:** The first tab contains pre-filled information in sections of Basic Details and Address of Principal Place of Business.

5. Either fill your **Address for Future Correspondence** manually, or check the option of **Address same as above** to copy the same address as in the Address of Principal Place of Business field.

| nboard > Application for Cancellation of Registra                                                                                                    | ation                                                                                                    |                                                                                                    | 🔾 Eng                                                                                        |
|----------------------------------------------------------------------------------------------------|----------------------------------------------------------------------------------------------------|----------------------------------------------------------------------------------------------------|----------------------------------------------------------------------------------------------|
| Application Type                                                                                                    | Last Modified                                                                                                    | Due Date to Complete                                                                                                    | Profile                                                                                      |
| Application for Cancellation of<br>Registration                                                                                                    | 04/01/2018                                                                                                    | 19/01/2018                                                                                                    | 0 %                                                                                          |
| asic Details                                                                                                    |                                                                                                    |                                                                                                    |                                                                                              |
| asic Details                                                                                                    |                                                                                                    |                                                                                                    |                                                                                              |
| GSTIN<br>37ACXPK3463A4ZD                                                                                                    | Legal Name of the Business<br>Mukesh Dhanjibhai Karshala                                                                                                    | Trade Name                                                                                                    |                                                                                              |
| Address of Principal Place of Business                                                                                                    |                                                                                                    |                                                                                                    |                                                                                              |
| 24 , test                                                                                                    | 🛆 uat050                                                                                                    | @gstn.org.in                                                                                                    |                                                                                              |
|                                                                                                    | <b>0</b> 909621                                                                                                    | 1268                                                                                                    |                                                                                              |
| test, test                                                                                                    |                                                                                                    |                                                                                                    |                                                                                              |
| test, test<br>test, Anantapur                                                                                                    | <b>%</b> -                                                                                                    |                                                                                                    |                                                                                              |
| test, test<br>test, Anantapur<br>Andhra Pradesh - 515822                                                                                                    | ⊄ -<br>ا⊞ -                                                                                                    |                                                                                                    |                                                                                              |
| test, test<br>test, Anantapur<br>Andhra Pradesh - 515822<br>Address for Future Correspondence                                                                                                    | € -<br>I∎ -                                                                                                    | Name of the Description                                                                                                    | • indicates mandatory field                                                                  |
| test, test<br>test, Anantapur<br>Andhra Pradesh - 515822<br>Address for Future Correspondence<br>Address Same as above<br>Building No. / Flat No.*                                                                                                    | € -<br>III -<br>Floor No.                                                                                                    | Name of the Premise                                                                                                    | • indicates mandatory field                                                                  |
| test, test<br>test, Anantapur<br>Andhra Pradesh - 515822<br>Address for Future Correspondence<br>Address Same as above<br>Building No. / Flat No. •<br>Enter Building No. / Flat No. / Door No.                                                                                                    | € -<br>IIIIIIIIIIIIIIIIIIIIIIIIIIIIIIIIIIII                                                                                                    | Name of the Premise<br>Enter Name of Prem                                                                                                    | • indicates mandatory field<br>s / Building<br>mises / Building                              |
| test, test<br>test, Anantapur<br>Andhra Pradesh - 515822<br>Address for Future Correspondence<br>Address Same as above<br>Building No. / Flat No.•<br>Enter Building No. / Flat No. / Door No.<br>Road / Street•                                                                                                    | <ul> <li>€ -</li> <li>Image: Floor No.</li> <li>Enter Floor No.</li> <li>City / Town / Locality / Village •</li> </ul>                                                                                                    | Name of the Premise<br>Enter Name of Prer                                                                                                    | • indicates mandatory field<br>rs / Building<br>mises / Building                             |
| test, test<br>test, Anantapur<br>Andhra Pradesh - 515822<br>Address for Future Correspondence<br>Address Same as above<br>Building No. / Flat No. •<br>Enter Building No. / Flat No. / Door No.<br>Road / Street •<br>Enter Road / Street / Lane                                                                                                    | <ul> <li>€ -</li> <li>Hoor No.</li> <li>Enter Floor No.</li> <li>City / Town / Locality / Village•</li> <li>Enter Locality / Area / Village</li> </ul>                                                                                                    | Name of the Premise<br>Enter Name of Premise                                                                                                    | • indicates mandatory field<br>s / Building<br>mises / Building                              |
| test, test<br>test, Anantapur<br>Andhra Pradesh - 515822<br>Address for Future Correspondence<br>Address Same as above<br>Building No. / Flat No. •<br>Enter Building No. / Flat No. / Door No.<br>Road / Street •<br>Enter Road / Street / Lane<br>State •                                                                                                   | <ul> <li>€ -</li> <li>Floor No.</li> <li>Enter Floor No.</li> <li>City / Town / Locality / Village•</li> <li>Enter Locality / Area / Village</li> <li>District•</li> </ul>                                                                                                    | Name of the Premise<br>Enter Name of Premise                                                                                                    | • indicates mandatory field<br>rs / Building<br>mises / Building                             |
| test, test<br>test, Anantapur<br>Andhra Pradesh - 515822<br>Address for Future Correspondence<br>Address Same as above<br>Building No. / Flat No. •<br>Enter Building No. / Flat No. / Door No.<br>Road / Street •<br>Enter Road / Street / Lane<br>State •<br>Select •                                                                                       | <ul> <li>€</li> <li>Floor No.</li> <li>Enter Floor No.</li> <li>City / Town / Locality / Village •</li> <li>Enter Locality / Area / Village</li> <li>District •</li> <li>Select</li> </ul>                                                                                                    | Name of the Premise<br>Enter Name of Premise<br>PIN Code•<br>Enter PIN Code                                                                         | • indicates mandatory field<br>rs / Building<br>mises / Building                             |
| test, test<br>test, Anantapur<br>Andhra Pradesh - 515822<br>Address for Future Correspondence<br>Address Same as above<br>Building No. / Flat No. •<br>Enter Building No. / Flat No. / Door No.<br>Road / Street •<br>Enter Road / Street / Lane<br>State •<br>Select •<br>Latitude                                                                           | <ul> <li>► -</li> <li>Floor No.</li> <li>Enter Floor No.</li> <li>City / Town / Locality / Village</li> <li>Enter Locality / Area / Village</li> <li>District</li> <li>Select</li> <li>Longitude</li> </ul>                                                                                                    | Name of the Premise<br>Enter Name of Premise<br>PIN Code•<br>Enter PIN Code<br>O Mobile Number •                                                    | • indicates mandatory field<br>rs / Building<br>mises / Building                             |
| test, test<br>test, Anantapur<br>Andhra Pradesh - 515822<br>Address for Future Correspondence<br>Address Same as above<br>Building No. / Flat No. •<br>Enter Building No. / Flat No. / Door No.<br>Road / Street •<br>Enter Road / Street / Lane<br>State •<br>Select •<br>Latitude<br>Enter Latitude                                                         | <ul> <li>► -<br/>► -<br/>►<br/>►<br/>►<br/>►<br/>►<br/>►<br/>►<br/>►</li></ul> | Name of the Premise<br>Enter Name of Pres<br>PIN Code•<br>Enter PIN Code<br>Enter PIN Code<br>Enter PIN Code                                        | • indicates mandatory field<br>rs / Building<br>mises / Building                             |
| test, test<br>test, Anantapur<br>Andhra Pradesh - 515822<br>Address for Future Correspondence<br>Address Same as above<br>Building No. / Flat No. •<br>Enter Building No. / Flat No. / Door No.<br>Road / Street •<br>Enter Road / Street / Lane<br>State •<br>Select •<br>Latitude<br>Enter Latitude<br>Enter Latitude<br>• Telephone Number (with STD Code) | <ul> <li>Floor No.</li> <li>Enter Floor No.</li> <li>City / Town / Locality / Village</li> <li>Enter Locality / Area / Village</li> <li>District</li> <li>Select</li> <li>Select</li> <li>Longitude</li> <li>Enter Longitude</li> <li>Main Address •</li> </ul>                                                                                                    | Name of the Premise<br>Enter Name of Premise<br>PIN Code•<br>Enter PIN Code<br>Enter PIN Code<br>Enter PIN Code<br>Enter PIN Code<br>Enter PIN Code | • indicates mandatory field<br>is / Building<br>mises / Building<br>le Number<br>h STD Code) |

6. Click the **SAVE & CONTINUE** button.

| 📧 Address of Principal Place of Business  |                                            |                                                |
|-------------------------------------------|--------------------------------------------|------------------------------------------------|
| 24 , test                                 | uat05@gstn.org.in                          |                                                |
| test, Anantapur                           | \$ 5050211200<br>\$ -                      |                                                |
| Andhra Pradesh - 515822                   | <b>i</b>                                   |                                                |
| Address for Future Correspondence         |                                            | <ul> <li>indicates mandatory fields</li> </ul> |
| Address Same as above                     |                                            |                                                |
| Building No. / Flat No. •                 | Floor No.                                  | Name of the Premises / Building                |
| 24                                        | test                                       | test                                           |
| Road / Street •<br>test                   | City / Town / Locality / Village •<br>test |                                                |
| State•                                    | District •                                 | PIN Code•                                      |
| Andhra Pradesh 🔻                          | Anantapur •                                | 515822                                         |
| Latitude                                  | Longitude                                  | Mobile Number •                                |
|                                           |                                            | 131 9090211200                                 |
| <b>C</b> Telephone Number (with STD Code) | 🛆 Email Address •                          | FAX Number (with STD Code)                     |
| STD Enter Telephone Number                | uat05@gstn.org.in                          | STD Enter Fax Number                           |
|                                           |                                            |                                                |
|                                           |                                            | BACK SAVE & CONTINUE                           |

# Notes:

- The tab **Basic Details** will change to blue color and a tick mark will appear on it indicating that all the mandatory fields under this tab have been duly filled-in.
- The next tab **Cancellation Details** will get active, requiring you to make suitable selections and provide relevant information in corresponding fields.

7. Select a suitable reason from the Reason for Cancellation drop-down list.

| Basic Details                                     |                      |                              |
|---------------------------------------------------|----------------------|------------------------------|
| Cancellation Details                              |                      | • indicates mandatory fields |
| Reasons for Cancellation •                        |                      |                              |
| Select                                            | Y                    |                              |
| Date from which registration is to be cancelled • |                      |                              |
| DD/MM/YYYY                                        | <b>***</b>           |                              |
| Particulars to Last Return Filed                  |                      |                              |
| Financial Year                                    | Return Filing Period | ARN                          |
| 2017-2018                                         | November-2017        | AA371117000147N              |
|                                                   |                      | BACK SAVE & CONTINUE         |

**Notes:** The following five reasons are available for selection:

- a) Change in constitution of business leading to change in PAN
- b) Ceased to be liable to pay tax
- c) Discontinuance of business / Closure of business
- d) Others
- e) Transfer of business on account of amalgamation, merger, demerger, sale, leased or otherwise

| ancellation Details       |                     |                     |                              |        |  |
|---------------------------|---------------------|---------------------|------------------------------|--------|--|
| Reasons for Cancellation• |                     |                     |                              |        |  |
| Select                    |                     | T                   |                              |        |  |
| Select                    |                     |                     |                              |        |  |
| Change in constitution    | of business leading | to change in PAN    |                              |        |  |
| Ceased to be liable to p  | oay tax             |                     |                              |        |  |
| Discontinuance of busin   | ness/ Closure of bu | siness              |                              |        |  |
| Others                    |                     |                     |                              |        |  |
| Tranfer of business on a  | account of amalgar  | nation, merger, den | nerger, sale, leased or othe | erwise |  |
| Death of Sole Proprieto   | r                   |                     | 5                            |        |  |

## Change in constitution of business leading to change in PAN:

a) Enter the date from which registration is to be cancelled.

b) Provide the GSTIN of the transferee entity under the Details for Transfer, Merger or Change in Constitution section. System will validate the same, and based upon it's Legal Name of Business, will auto-populate the Trade Name.

| Basic Details                                                         | cellation<br>retails           | Verification    |                          |                 |                              |
|-----------------------------------------------------------------------|--------------------------------|-----------------|--------------------------|-----------------|------------------------------|
| Cancellation Deta                                                     | ails                           |                 |                          |                 | • indicates mandatory fields |
| Reasons for Canc                                                      | ellation •                     |                 |                          |                 |                              |
| Change in cons                                                        | titution of                    | business leadin | v                        |                 |                              |
| Date from which<br>cancelled •<br>DD/MM/YYYY<br>Particulars to Last F | registration<br>Return Fileo   | n is to be      |                          |                 |                              |
| Financial Year                                                        |                                |                 | Return Filing Period     | ARN             |                              |
| 2017-2018                                                             |                                |                 | November-2017            | AA371117000147N |                              |
| Details for Transf                                                    | <b>er, Merge</b><br>ansferee e | er or Change in | n Constitution<br>SEARCH |                 |                              |
|                                                                       |                                |                 |                          | BACK            | SAVE & CONTINUE              |

# Ceased to be liable to pay tax:

a) Enter the date from which registration is to be cancelled.

b) Enter the value of stock and the corresponding tax liability on the stock.

c) Basis the entered stock details, enter the value to offset the liability (tax payable) that you wish to offset from either the Electronic Cash Ledger, or the Electronic Credit Ledger, or both.

d) On submitting the form, the amount will be deducted from the respective Electronic Cash Ledger, or the Electronic Credit Ledger, or both, and debit entries will be made.

| Basic Details                                                |                      |                              |
|--------------------------------------------------------------|----------------------|------------------------------|
| Cancellation Details                                         |                      | • indicates mandatory fields |
| Reasons for Cancellation •<br>Ceased to be liable to pay tax |                      |                              |
| Date from which registration is to be cancelled • DD/MM/YYYY |                      |                              |
| Particulars to Last Return Filed                             |                      |                              |
| Financial Year                                               | Return Filing Period | ARN                          |
| 2017-2018                                                    | November-2017        | AA371117000147N              |

#### Tax Payable on Stock

Amount of tax payable in respect of inputs/capital goods held in stock on the effective date of cancellation of registration

|                                             | Value of Stock | Input Tax Credit/ Tax Payable (Whichever is Higher) (Values in Rs.) |                |                   |      |  |
|---------------------------------------------|----------------|---------------------------------------------------------------------|----------------|-------------------|------|--|
| Description                                 | (Rs)           | Central Tax                                                         | Integrated Tax | State Tax/ UT Tax | Cess |  |
| Inputs                                      | 0              | 0                                                                   | 0              | 0                 | 0    |  |
| Inputs contained in semi-<br>finished goods | 0              | 0                                                                   | 0              | 0                 | 0    |  |
| Inputs contained in finished goods          | 0              | 0                                                                   | 0              | 0                 | 0    |  |
| Capital goods/Plant and Machinery           | 0              | 0                                                                   | 0              | 0                 | 0    |  |
| Total                                       | 0              | 0                                                                   | 0              | 0                 | 0    |  |

#### Details of tax paid

| Debit Entry Number         | Centra<br>Č ₹1,1                                 | l Tax<br>85.00 | Int<br>Č | egrated Tax<br>₹ 2,000.00 | State     | Tax/ UT Tax<br>₹ 1,185.00 | Cess<br>₹ 2,00 | 5<br>)0.00 |
|----------------------------|--------------------------------------------------|----------------|----------|---------------------------|-----------|---------------------------|----------------|------------|
|                            | 0                                                | 0              |          |                           | 0         |                           | 0              |            |
| Payment from Electronic Cr | redit Ledger 💈                                   |                |          |                           |           |                           |                |            |
|                            | Central Tax Integrated Tax State Tax/UT Tax Cess |                |          |                           |           |                           | 5              |            |
| Debit Entry Number         | er Č ₹0.00                                       |                | ₹ ₹ 0.00 |                           | (€ ₹ 0.00 |                           | (€ ₹ 0.00      |            |
|                            | 0                                                | 0              |          |                           | 0         |                           | 0              |            |
| SubTotal                   |                                                  |                |          |                           |           |                           |                |            |
| Debit Entry Number         |                                                  | Central Tax    | ſ        | Integrated                | Тах       | State Tax                 | :/ UT Tax      | Cess       |
| NA                         |                                                  | 0              |          | 0                         |           | 0                         |                | 0          |

a) Enter the date from which registration is to be cancelled.

b) Enter the value of stock and the corresponding tax liability on the stock.

c) Basis the entered stock details, enter the value to offset the liability (tax payable) that you wish to offset from either the Electronic Cash Ledger, or the Electronic Credit Ledger, or both.

d) On submitting the form, the amount will be deducted from the respective Electronic Cash Ledger, or the Electronic Credit Ledger, or both, and debit entries will be made.

| Basic Details                                                        |                                    |                              |
|----------------------------------------------------------------------|------------------------------------|------------------------------|
| Cancellation Details                                                 |                                    | • indicates mandatory fields |
| Reasons for Cancellation • Discontinuance of business/ Closure of bu |                                    |                              |
| Date from which registration is to be cancelled • DD/MM/YYYY         |                                    |                              |
| Particulars to Last Return Filed                                     |                                    |                              |
| Financial Year 2017-2018                                             | Return Filing Period November-2017 | ARN<br>AA371117000147N       |

#### Tax Payable on Stock

Amount of tax payable in respect of inputs/capital goods held in stock on the effective date of cancellation of registration

|                                             | Value of Stock | Input Tax Credit/ Tax Payable (Whichever is Higher) (Values in |                |                   |      |  |
|---------------------------------------------|----------------|----------------------------------------------------------------|----------------|-------------------|------|--|
| Description                                 | (Rs)           | Central Tax                                                    | Integrated Tax | State Tax/ UT Tax | Cess |  |
| Inputs                                      | 0              | 0                                                              | 0              | 0                 | 0    |  |
| Inputs contained in semi-<br>finished goods | 0              | 0                                                              | 0              | 0                 | 0    |  |
| Inputs contained in finished goods          | 0              | 0                                                              | 0              | 0                 | 0    |  |
| Capital goods/Plant and Machinery           | 0              | 0                                                              | 0              | 0                 | 0    |  |
| Total                                       | 0              | 0                                                              | 0              | 0                 | 0    |  |

#### Details of tax paid

| Debit Entry Number        | Centra<br>Č                                       | l Tax       | Integrated Tax    |   | State Tax/ UT Tax |   | Cess      |      |  |
|---------------------------|---------------------------------------------------|-------------|-------------------|---|-------------------|---|-----------|------|--|
|                           | 0                                                 | 0           |                   |   | 0                 |   | 0         |      |  |
| Payment from Electronic ( | Credit Ledger 💈                                   |             |                   |   |                   |   |           |      |  |
|                           | Central Tax Integrated Tax State Tax/ UT Tax Cess |             |                   |   |                   |   |           |      |  |
| Debit Entry Number        |                                                   |             |                   | ð |                   | Ŏ | ě         | Ğ    |  |
|                           | 0                                                 | 0           | 0                 |   | 0                 |   | 0         |      |  |
| SubTotal                  |                                                   |             |                   |   |                   |   |           |      |  |
| Debit Entry Number        |                                                   | Central Tax | Il Tax Integrated |   | Tax State 1       |   | :/ UT Tax | Cess |  |
| NA                        | A 0                                               |             | 0                 |   | 0                 |   |           |      |  |

a) Specify the reason for cancellation.

b) Enter the value of stock and the corresponding tax liability on the stock.

c) Basis the entered stock details, enter the value to offset the liability (tax payable) that you wish to offset from either the Electronic Cash Ledger, or the Electronic Credit Ledger, or both.

d) On submitting the form, the amount will be deducted from the respective Electronic Cash Ledger, or the Electronic Credit Ledger, or both, and debit entries will be made.

| Basic Details                      | Cancellation<br>Details | Verification |   |                           |                 |                              |
|------------------------------------|-------------------------|--------------|---|---------------------------|-----------------|------------------------------|
| Cancellation                       | n Details               |              |   |                           |                 | • indicates mandatory fields |
| Reasons fo<br>Others               | r Cancellation•         |              | • | Others (Please specify) • |                 |                              |
| Date from<br>cancelled•<br>DD/MM/Y | which registratio       | n is to be   | ŧ |                           |                 |                              |
| Particulars to                     | Last Return File        | d            |   |                           |                 |                              |
| Financial Y                        | ear                     |              | F | Return Filing Period      | ARN             |                              |
| 2017-201                           | 8                       |              |   | November-2017             | AA371117000147N |                              |

#### Tax Payable on Stock

Amount of tax payable in respect of inputs/capital goods held in stock on the effective date of cancellation of registration

|                                             | Value of Stock | Input Tax Credit/ Tax Payable (Whichever is Higher) (Values in Rs.) |                |                   |      |  |  |  |  |  |
|---------------------------------------------|----------------|---------------------------------------------------------------------|----------------|-------------------|------|--|--|--|--|--|
| Description                                 | (Rs)           | Central Tax                                                         | Integrated Tax | State Tax/ UT Tax | Cess |  |  |  |  |  |
| Inputs                                      | 0              | 0                                                                   | 0              | 0                 | 0    |  |  |  |  |  |
| Inputs contained in semi-<br>finished goods | 0              | 0                                                                   | 0              | 0                 | 0    |  |  |  |  |  |
| Inputs contained in finished goods          | 0              | 0                                                                   | 0              | 0                 | 0    |  |  |  |  |  |
| Capital goods/Plant and<br>Machinery        | 0              | 0                                                                   | 0              | 0                 | 0    |  |  |  |  |  |
| Total                                       | 0              | 0                                                                   | 0              | 0                 | 0    |  |  |  |  |  |

#### Details of tax paid

| Central                |                                                              | l Tax   | Tax Integrated Tax |   | State Tax/ UT Tax |   | Cess     |      |  |  |  |
|------------------------|--------------------------------------------------------------|---------|--------------------|---|-------------------|---|----------|------|--|--|--|
| _                      | 0                                                            |         | 0                  |   | 0                 |   | 0        |      |  |  |  |
| ayment from Electronic | Credit Ledger 💈                                              |         |                    |   |                   |   |          |      |  |  |  |
|                        | Central Tax     Integrated Tax     State Tax/UT Tax     Cess |         |                    |   |                   |   |          |      |  |  |  |
| Debit Entry Number     | ð                                                            |         |                    | Ö |                   | ð | Ŏ        | Ö    |  |  |  |
|                        | 0                                                            | 0       |                    |   | 0                 |   | 0        |      |  |  |  |
| ubTotal                |                                                              |         |                    |   |                   |   |          |      |  |  |  |
| Debit Entry Number     |                                                              | Central | l Tax Integrated   |   | Tax State Ta      |   | / UT Tax | Cess |  |  |  |
| NA                     |                                                              | 0       |                    | 0 |                   | 0 |          | 0    |  |  |  |

#### Transfer of business on account of amalgamation, merger, de-merger, sale, leased or otherwise:

a) Enter the date from which registration is to be cancelled.

b) Provide the GSTIN of the transferee entity under the Details for Transfer, Merger or Change in Constitution section. System will validate the same, and based upon it's Legal Name of Business, will auto-populate the Trade Name.

| Basic Details                                                          |                                    |                              |
|------------------------------------------------------------------------|------------------------------------|------------------------------|
| Cancellation Details                                                   |                                    | • indicates mandatory fields |
| Reasons for Cancellation •<br>Tranfer of business on account of amalga | •                                  |                              |
| Date from which registration is to be cancelled • DD/MM/YYYY           |                                    |                              |
| Particulars to Last Return Filed                                       |                                    |                              |
| 2017-2018                                                              | Return Filing Period November-2017 | ARN<br>AA371117000147N       |
| Details for Transfer, Merger or Change in (                            | Constitution                       |                              |
| GSTIN •<br>GSTIN of the Transferee entity                              | SEARCH                             |                              |
|                                                                        |                                    | BACK SAVE & CONTINUE         |

# 8. Click the SAVE & CONTINUE button.

| Particulars to Last Return Filed |                               |      |                 |  |
|----------------------------------|-------------------------------|------|-----------------|--|
| Financial Year                   | Return Filing Period          | ARN  |                 |  |
| 2017-2018                        | November-2017 AA371117000147N |      |                 |  |
|                                  |                               |      |                 |  |
|                                  |                               |      |                 |  |
|                                  |                               | BACK | SAVE & CONTINUE |  |

## Notes:

- This will mark the second tab also as complete.
- The next tab, Verification will get activated.

9. Check the Verification statement box to declare that the information given in this form is true and correct, and that nothing has been concealed therefrom.

10. Select the name of the authorised signatory from the Name of Authorized Signatory drop-down.

11. Enter the Place of making this declaration.

| Application Type<br>Application for Cancellation of<br>Registration                                                                                                    | Last Modified<br>04/01/2018 | Due Date to CompleteProfile19/01/2018100 % |                   |  |  |  |  |  |  |  |
|----------------------------------------------------------------------------------------------------|-----------------------------|--------------------------------------------|-------------------|--|--|--|--|--|--|--|
| Basic Details                                                                                                    |                             |                                            |                   |  |  |  |  |  |  |  |
| Verification I hereby solemnly affirm and declare that the information given herein above is true and correct to the best of my knowledge and belief and nothing has been concealed therefrom. |                             |                                            |                   |  |  |  |  |  |  |  |
| Name of Authorized Signatory •<br>Select                                                                                                    | F<br>V                      | Place •<br>Enter Place                     |                   |  |  |  |  |  |  |  |
| Designation / Status                                                                                                    | C                           | Date<br>4/01/2018                          |                   |  |  |  |  |  |  |  |
| DSC is compulsory for Companies & LLP     Facing problem using DSC? Click here for help                                                                                                    |                             |                                            |                   |  |  |  |  |  |  |  |
|                                                                                                    |                             | BACK SUBMIT WITH DSC                       | C SUBMIT WITH EVC |  |  |  |  |  |  |  |

**<u>Note</u>**: Notice that the system auto-populates the authorised signatory's designation or status.

12. Sign the form by using either your Digital Signature Certificate (DSC), or the EVC option.

#### Notes:

- For the purpose of simplicity, this user manual has followed the EVC path.
- If using a DSC, you will be required to select your registered DSC from the emSigner pop-up window and then proceed from there accordingly.

| asic Details                                                                                                  |                                                                         |  |  |  |  |  |
|----------------------------------------------------------------------------------------------------|-------------------------------------------------------------------------|--|--|--|--|--|
| Verification                                                                                                  |                                                                         |  |  |  |  |  |
| I hereby solemnly affirm and declare that the information given here<br>nothing has been concealed therefrom. | in above is true and correct to the best of my knowledge and belief and |  |  |  |  |  |
| Name of Authorized Signatory •                                                                                | Place •                                                                 |  |  |  |  |  |
| Angad Jasbirsingh Arora[AJIPA1572E]                                                                           | Anatapur                                                                |  |  |  |  |  |
| Designation / Status                                                                                          | Date                                                                    |  |  |  |  |  |
| Director                                                                                                    | 04/01/2018                                                              |  |  |  |  |  |
| DSC is compulsory for Companies & LLP                                                                         |                                                                         |  |  |  |  |  |
| • Facing problem using DSC? Click here for help                                                               |                                                                         |  |  |  |  |  |
|                                                                                                    | BACK SUBMIT WITH DSC SUBMIT WITH EVC                                    |  |  |  |  |  |

| OTP Verification                                                               |
|--------------------------------------------------------------------------------|
| Please enter OTP                                                               |
| OTP has been sent to your Email and Mobile number registered at the GST portal |
|                                                                                |
| CLOSE VALIDATE OTP                                                             |

# Notes:

- On successfully filing the application for cancellation of registration, the system will generate the ARN and display a confirmation message.
- A confirmation message will also be sent by GST Portal on your registered mobile phone number and e-mail-ID.
- After this stage, the concerned Tax Official will review your application and take a decision accordingly.

| Goods and Services Tax                                                                                                    |                   |                 |                   |        |  |  |  |  |  |
|----------------------------------------------------------------------------------------------------|-------------------|-----------------|-------------------|--------|--|--|--|--|--|
| Dashboard                                                                                                    | Services 🗸        | GST Law         | Search Taxpayer 👻 | Help 🗸 |  |  |  |  |  |
| Dashboard > Ap                                                                                                    | plication for Can | cellation of Re | gistration        |        |  |  |  |  |  |
| Success<br>System will verify / validate the information submitted after which acknowledgement will be sent in part 15 minutes |                   |                 |                   |        |  |  |  |  |  |

14. To view the ARN, navigate to the Services > Registration > Track Application Status option.

| Dashboard                                                                 | Services 🗸     | GST Law     | Search   | Taxpayer 🗸  | Help | •   |                                                  |  |  |
|---------------------------------------------------------------------------|----------------|-------------|----------|-------------|------|-----|--------------------------------------------------|--|--|
| Registration                                                              | Ledgers        | Returns     | Payments | User Servic | es R | efu | nds                                              |  |  |
| New Registration Application for Filing Clarifications                    |                |             |          |             |      |     |                                                  |  |  |
| Amendment of                                                              | Registration ( | Core Fields |          |             |      | ļ   | Amendment of Registration Non - Core Fields      |  |  |
| Application to                                                            | Opt for compo  | sition Levy |          |             |      | ļ   | Application for Withdrawal from Composition Levy |  |  |
| Track Application Status Application for Cancellation of Registration     |                |             |          |             |      |     |                                                  |  |  |
| rou can navigate to your chosen page through havigation panel given below |                |             |          |             |      |     |                                                  |  |  |

- 15. Select Submission Period radio button.
- 16. Enter the From and To dates between which you filed for cancellation of registration.
- 17. Click the **SEARCH** button.

| Dashboard                                           | Services 👻             | GST Law | Search Taxpayer 👻 | Help 🗕 |   |    |                   |              |  |  |  |
|-----------------------------------------------------|------------------------|---------|-------------------|--------|---|----|-------------------|--------------|--|--|--|
| Dashboard > Registration > Track Application Status |                        |         |                   |        |   |    |                   |              |  |  |  |
| Track App<br>ARN<br>Submission                      | Submission<br>Period • | Period  | To 05/01.         | /2018  | Ê | SE | • indicates manda | atory fields |  |  |  |
| List of Per                                         | nding ARN              |         |                   |        |   |    |                   |              |  |  |  |

**<u>Note</u>**: The search result will display the ARN corresponding to your filed application.

| Frack Ap  | plication S | tatus        |          |                  |               |                                 |                    | • in   | dicates mandatory fi |
|-----------|-------------|--------------|----------|------------------|---------------|---------------------------------|--------------------|--------|----------------------|
| ARN       | Submi       | ssion Period |          |                  |               |                                 |                    |        |                      |
| Submissio | n Period•   |              |          |                  |               |                                 |                    |        |                      |
| From      | 01/01/2018  | Ê            |          | То               | 05/01/2018    | <b>#</b>                        | SEARCH             |        |                      |
|           |             |              |          |                  | 10            | 05/01/2010                      |                    |        |                      |
| Search F  | tesult base | d on Submiss | sion Per | riod : 01<br>Foi | 1/01/<br>rm D | 2018 - 05/01/2018<br>escription | Submission Date \$ | Status | Assigned To          |